# PET サマーセミナー2021 in 下呂 参加者用 ライブ配信マニュアル

PET サマーセミナー2021 in 下呂はハイブリッド開催で実施いたします。 Web 参加者へ向けては、Zoom ウェビナーを利用したライブ配信を行います。

## ■Zoom ウェビナーとは

Zoom ミーティングとは異なるサービスです。参加者は視聴のみ可能で、マイクやカメラ、画面共有機 能は原則として使用不可となります。

一方、指定されたパネリスト(座長・演者)は音声・ビデオのオンオフ、画面共有を自分で行うこと ができます。

## ■視聴環境

【Zoom アプリについて】

Zoom ウェビナーはブラウザでも使用可能ですが、公式ホームページからアプリケーションを事前にイ ンストールすることを推奨いたします。

インストール後、ご利用前には、必ずアップデートお願いいたします。

最新版でないと使用できない機能があります。

◇公式ホームページ <u>https://zoom.us/</u>

#### 【推奨環境】

○Zoom アプリ Windows / Mac / スマートフォン / タブレット(iPhone Android)対応。 MacOS X / MacOS 10.9 以降 Windows10 / Windows 8 / Windows 8.1

○Web ブラウザで Zoom を使用する場合

Microsoft Edge 80 以降 / Google Chrome 53.0.2785 以降 / Safari 10.0.602.1.50 以降 / Firefox 76 以降 最新バージョンを推奨いたします。

注:モバイルウェブブラウザはサポートされておりません。

### ■ネットワークについて

有線 LAN を推奨いたします。高速 Wifi でも視聴可能ですが、通信が安定しない場合があります。利用 するネットワークにおいて、Web プロキシがあったり、ストリーミングサービスの利用が制限されて いたりすると、接続できないことがあります。

事前に Zoom テスト用サイトにアクセスして、問題がないか確認して下さい。

◇Zoom テスト用サイト<u>https://zoom.us/test</u>

# セッション参加方法

1. マイページにログインしてください。

https://2020pet-summer-seminar.jp/reserve/login

- 2. ログイン後、マイページ TOP ページに入ります。
- 3. 左のメニューバーにある「ZOOM ウェビナー」というボタンを押下すると以下ページになります。

| <b>⋳</b> <u>ਛ</u> マイページ | ■ 日本地医学会PET 地医学分科会 2021 in 下呂                                                                                                    |
|-------------------------|----------------------------------------------------------------------------------------------------|
|                         | Z00Mウェビナー入り口                                                                                                    |
| MAIN                    |                                                                                                    |
| 🗖 ২৭৬–৯০০               | 開催期間中のみ、ご利用いただけます。<br>200Mが初めての方は200M物誌マニュアルをご確認の上、会期までに                                                                                                    |
| ● 登録 >                  | ご自身の環境準備をお願い致します。                                                                                                    |
| ■ お支払い状況                | 開催期日になりまし                                                                                                    |
| ■ 請求書                   | たら、入室したい講                                                                                                    |
| ■ 領収書                   | 2021年8月27日 (金)                                                                                                    |
| ■ 出席証明書                 | ZOOMウェビナー開催期間:8/2712:00~8/2721:30                                                                                                    |
| 自 共催セミナー申込              | 第1会唱 第2会唱 たさい。                                                                                                    |
| ■ 引き換えチケット              |                                                                                                    |
| 🧧 ZOOMウェビナー             | 2021年8月28日(土)                                                                                                    |
| @ 電子抄録                  | ZOOMウェビナー開催期間:8/288:00~8/2817:10                                                                                                    |
| MORE                    | 第1会唱戦会響                                                                                                    |
| ログアウト                   |                                                                                                    |
|                         | 2021年8月29日(日)<br>ZOOMウェビナーOPEN開催・8/29.8・30 ~ 8/29.12:20                                                                                                    |
|                         | 第1 <del>分</del> 组                                                                                                    |
|                         |                                                                                                    |
|                         |                                                                                                    |
|                         | 【崇正争項】<br>録画録音撮影印刷や画面をスクリーンショット等でキャプチャーする行為、および、それらの転用複製、SNSなどへの掲載は一切禁止します。                                                                                                |
|                         | 【注意事項】<br>- 和月半日にやいて、畑味来例の快速環境学の問題みよれが回用にとえ快速できたい、涙を、空声が味てきたい笑のトニゴルにつきましてた。対応けできませんので                                                                                      |
|                         | * 町日当日に広いて、物語者間の方間が映現等の同語「それの原因」となったので、空気、目外がもころない等の「そうかんころきなしても、外心などきよどんので<br>予めご了承ください。また、それに伴い不利益等が生じた場合でも当セミナーでは一切責任を負いかねます。推進現境をご確認の上、インターネット回線が安定した<br>理点ですご想をとください。 |
|                         | 深境でとこの語うたさい。<br>・インターネットのご利用に関する費用(プロバイダー接続料金通信料金等)は、視聴者各自でご負担となります。<br>・今回のマンニーン・リールの使用に関レスだじた。セキュリニット、その他一切の問題に対して、単セスキーは実体を負いかやますので、それてマライださい。                          |
|                         | ・ラビのオンラインツールの成功に関して主した。ビヤエリティエ、その地一切の問題に対して、ヨビミナーは責任を見いがねみすので、予めに1月4ください。                                                                                                  |
|                         |                                                                                                    |
|                         |                                                                                                    |
|                         |                                                                                                    |
|                         |                                                                                                    |
|                         | 注意事項の                                                                                                    |
|                         | 記載があり                                                                                                    |
|                         |                                                                                                    |

## ■セッション参加方法

セッション開始時間の15分前より入室が可能となり、以下のような「ウェビナー登録」画面が表示されます。

|                        | ウェビ                             | ナー登録              | <b>ZOOM</b> の入力欄の設定が<br>逆なので、<br>名*には「姓」を<br>姓*には「名」を |
|------------------------|---------------------------------|-------------------|-------------------------------------------------------|
|                        | トピック PETサマーセミナー2021 in 下呂       |                   | 入力ください。                                               |
|                        | 時刻 2021年8月27日 01:30 PM 大阪、札幌、東京 |                   |                                                       |
| <mark>姓」</mark> をご入力くだ | さい                              |                   | <mark>「名」</mark> をご入力くださ                              |
|                        | 名'<br>                          | 姓*                |                                                       |
|                        | メールアドレス*                        | メールアドレスを再入力。      |                                                       |
|                        |                                 |                   |                                                       |
|                        | 登録時に提供する情報は、アカウントオーナーおよびホストと共   | 有されます。アカウントオーナーとオ | ヤストは、その情報を規約とプライ                                      |
|                        | バシーボリシーに従って使用・共有できます。           |                   |                                                       |

Zoom ウェビナーにアクセスすると「視聴者」として接続されます。画面に表示されるのはパネリスト (座長・発表者)とホスト(主催者・運営事務局)です。視聴者は画面上には表示されません。

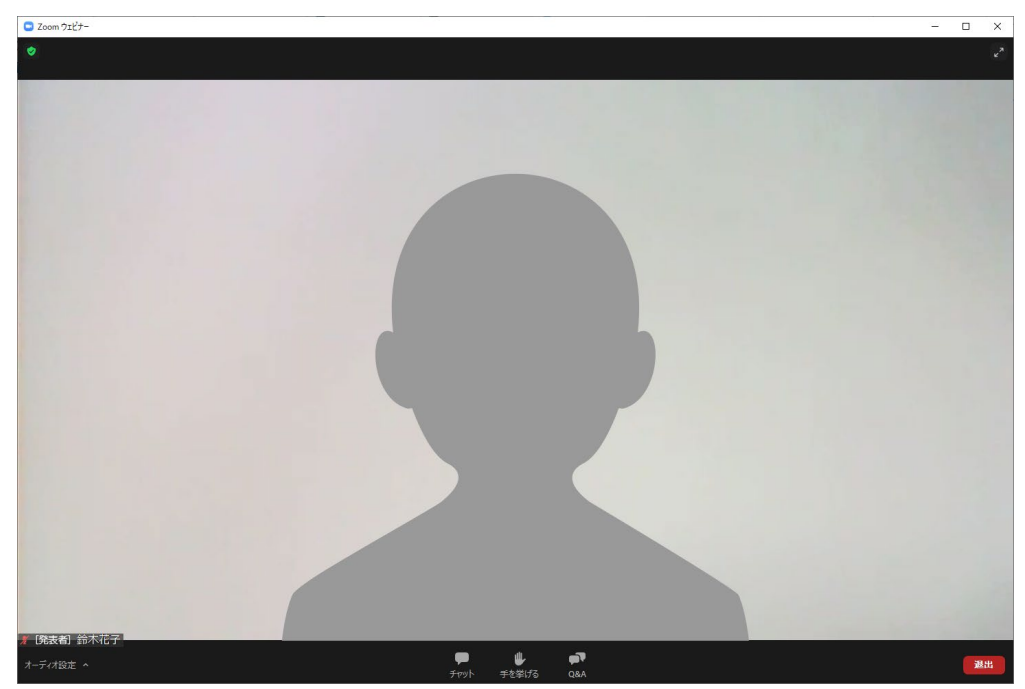

※Zoom ウェビナーに視聴者として入る場合、入場してから名前の変更はできません。

## ■音声の確認について

開始前にマイク及びスピーカーの確認をお願い致します。

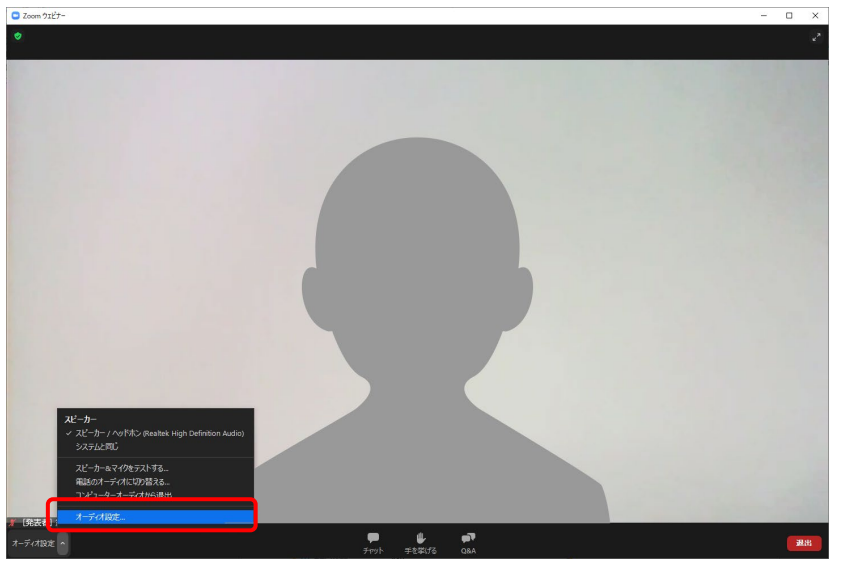

「オーディオ設定」を クリック

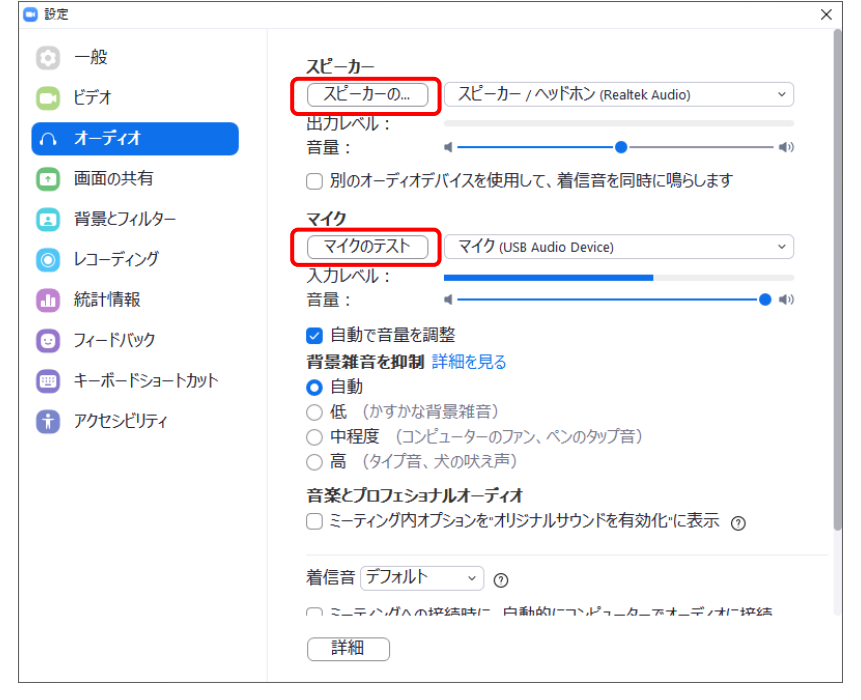

「スピーカーのテスト」をクリックテスト音声が流れます。音声が流れたら確認終了です。

「マイクのテスト」をクリック 声を出して入力レベルのインジケ ータが動くか確認してください。

## ■質疑応答について

演者に対する質問は [Q&A]機能と[手を挙げる]機能を使用します。

#### [Q&A] 機能による質疑応答

画面下部の[Q&A]ボタンをクリックすると、ウインドウが開きます。質問を入力して[送信]ボタン をクリックしてください。座長が質問者の代わりに質問を読み上げます。

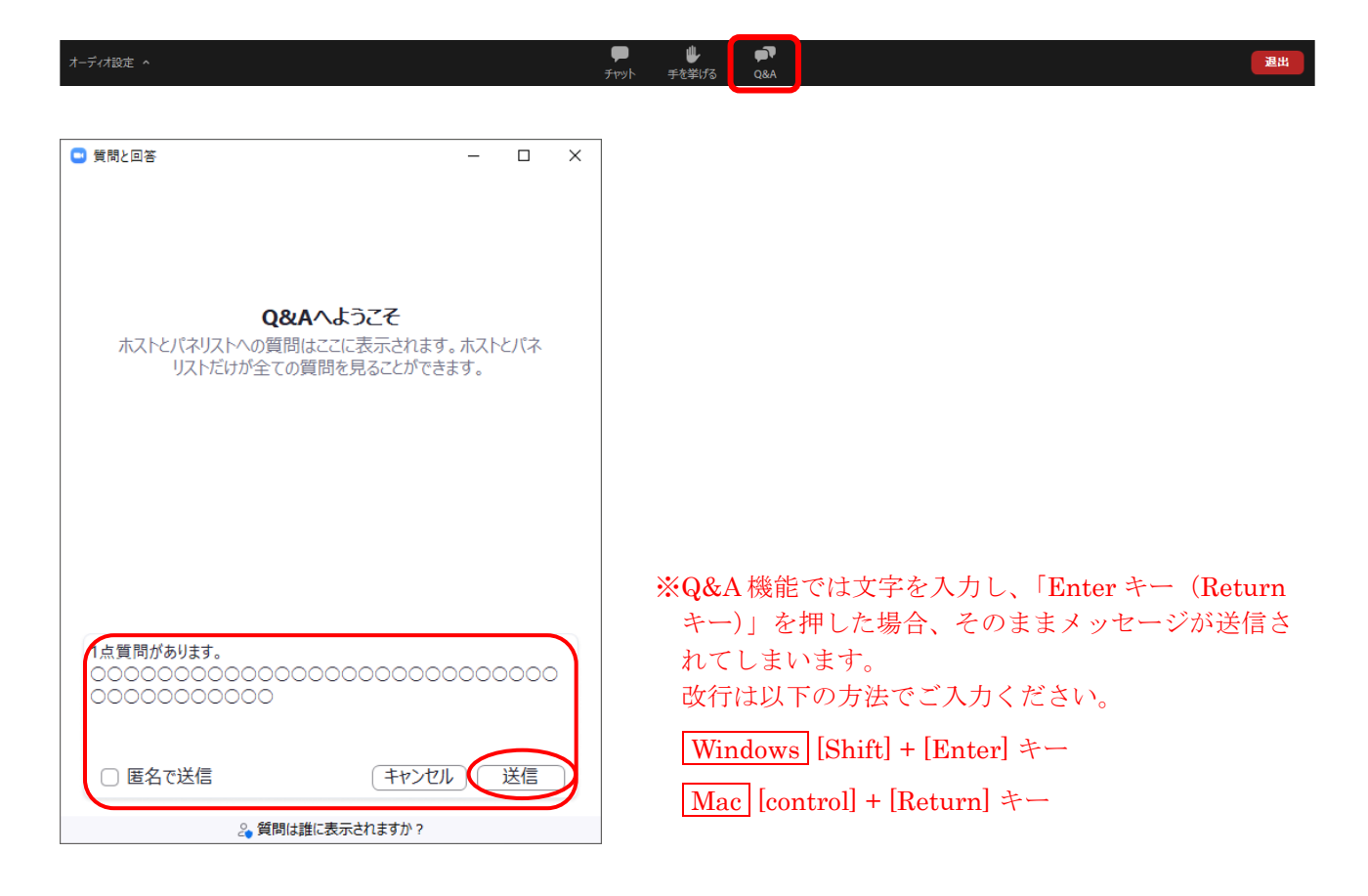

#### [手を挙げる]機能による質疑応答

画面下部の[手を挙げる]ボタンをクリックすると、手を挙げたことが通知されます。手を挙げた方 の中から座長が質問者を指名します。その後、顔出しで質問できるように、ホスト(主催者)が質問 者をパネリストに昇格させます。

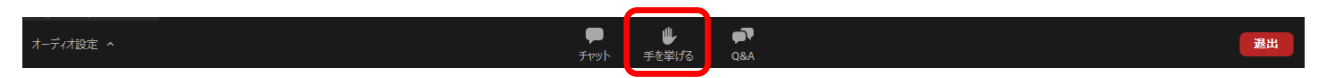

ホストが質問者をパネリストに昇格させると、質問者に通知が送られます。[パネリストとして参加] をクリックしてください。

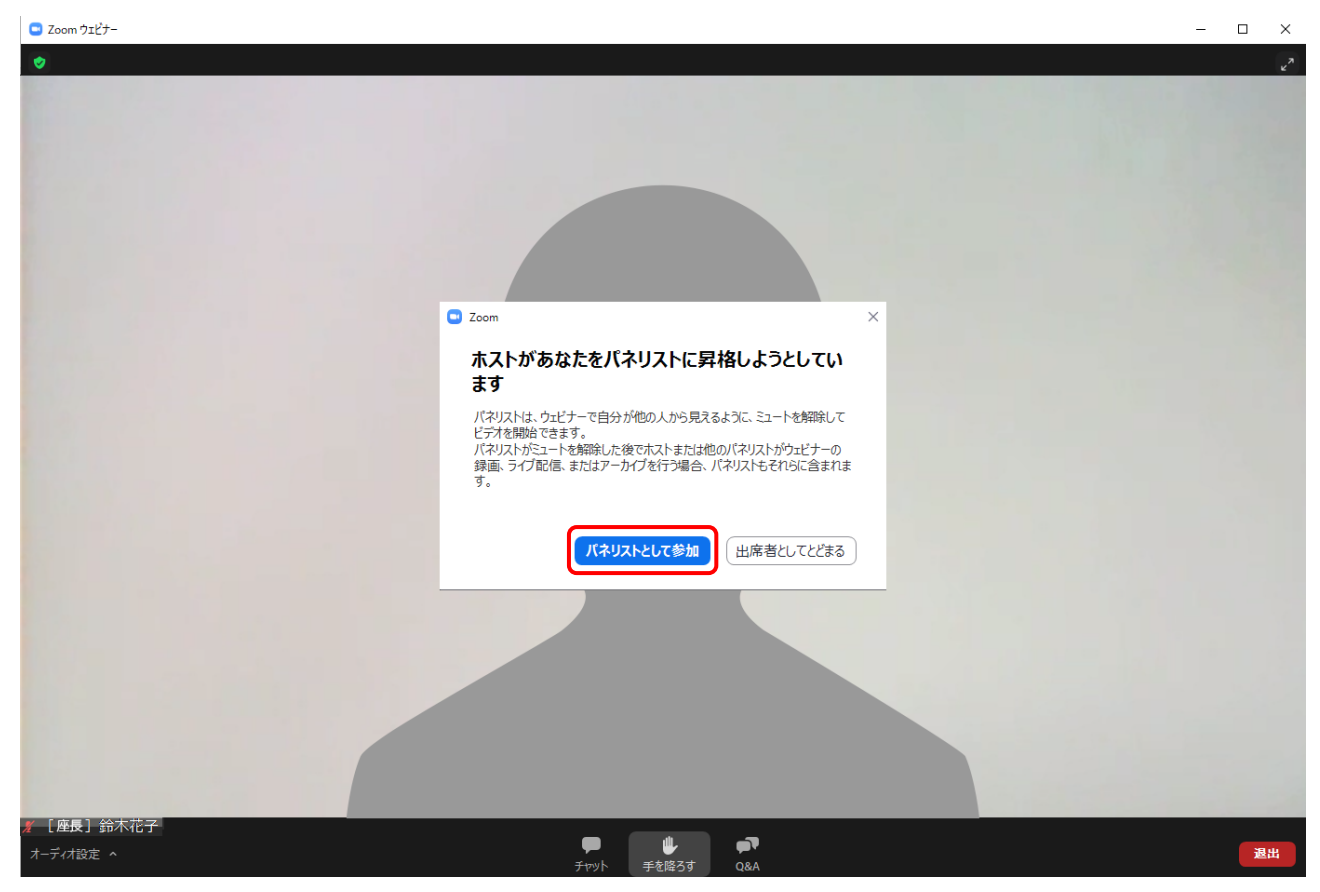

パネリストとして参加後、マイクのミュート解除、カメラのオンをお願いします。

| × ^    |        | <b>\$</b> 5 <i>,</i> | ^ <b>"</b> | <b>P</b> | <b>•</b> | 4     |   |
|--------|--------|----------------------|------------|----------|----------|-------|---|
| ミュート解除 | ビデオの停止 | 参加者                  | Q&A        | チャット     | 画面の共有    | 手を挙げる | , |

質問が終わりますと、ホストが質問者をパネリストから視聴者に戻します。

#### [手を降ろす]をクリックすると、手を降ろすことができます。

| オーディオ設定 ヘ | <b>P</b> | ₩     | <b>F</b> |   | 退出 |
|-----------|----------|-------|----------|---|----|
|           | ቻャット     | 手を降ろす | Q&A      | ( |    |

# ■チャット機能について

[チャット]機能はパネリスト(座長・演者)とホストが使います。参加者は使用いたしません。

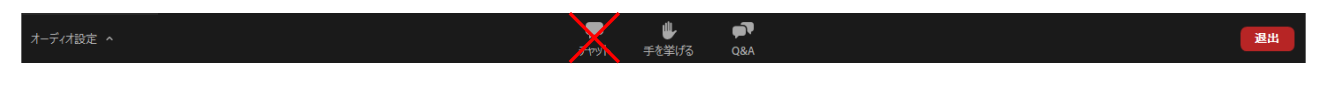

以上